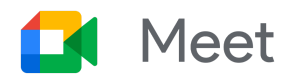

# Guida rapida alla modalità Complementare

La modalità Complementare di Google Meet ti consente di partecipare a chat, sondaggi, sessioni di domande e risposte e altro ancora quando ti connetti a una chiamata da una stanza. La modalità Complementare ti consente inoltre di condividere lo schermo in una stanza senza eco o feedback acustico.

### 1. Connettiti a una riunione utilizzando la modalità

#### Complementare.

- 1. Per connetterti a una videochiamata in modalità Complementare, scegli una delle seguenti opzioni:
  - In un invito alla riunione, fai clic su Partecipa. Quindi, nella pagina di destinazione della riunione, in Altre opzioni di partecipazione, fai clic su Usa modalità Complementare.
  - Nel browser, inserisci il link breve **g.co/companion**. Quindi, nella schermata Home di Meet, seleziona una riunione pianificata o inserisci un codice riunione.

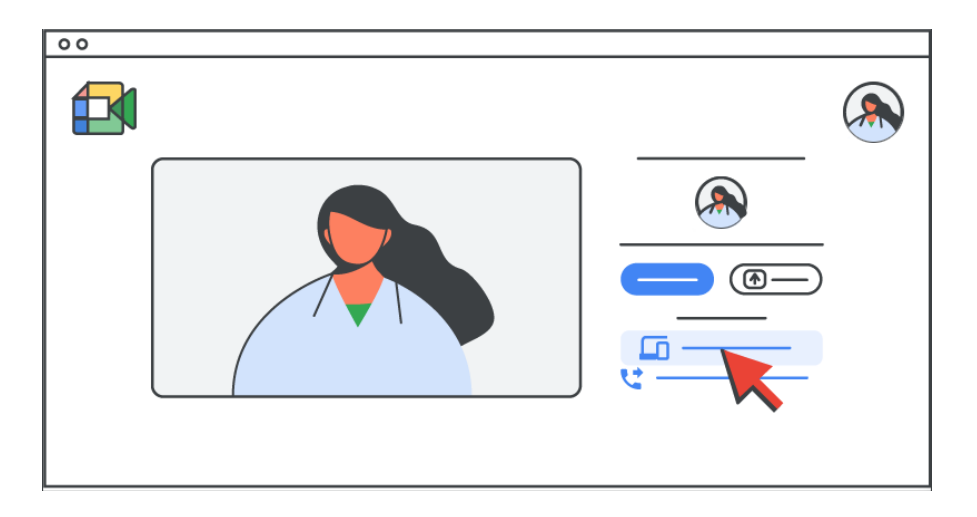

2. Per parlare, sentire gli altri o condividere il tuo video, collega l'hardware per sale riunioni, o Nest Hub Max, alla chiamata.

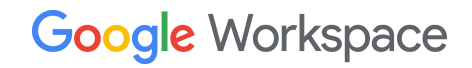

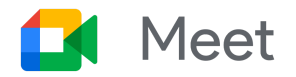

## 2. Condividi lo schermo in modalità Complementare.

Per condividere lo schermo:

- Nella finestra iniziale della riunione, fai clic su **Presenta**.
- Dopo aver effettuato la connessione alla riunione utilizzando la modalità
  Complementare, fai clic su Presenta ora .

| 00 |         |             |
|----|---------|-------------|
|    |         |             |
|    |         |             |
|    |         |             |
|    |         |             |
|    |         |             |
|    |         |             |
|    |         |             |
|    | <b></b> |             |
|    |         |             |
|    |         |             |
|    |         |             |
|    |         |             |
|    |         | () 2, 🗆 🖧 🖯 |
|    |         |             |
|    |         |             |

- 2. Scegli cosa condividere:
  - Il tuo schermo intero
  - Una finestra
  - Una scheda

Per ulteriori dettagli, vedi Presentare durante una riunione video.

## 3. Ospita e partecipa alle attività in modalità

#### Complementare.

Molte attività, come chattare e alzare la mano, funzionano allo stesso modo nella modalità Complementare e nella modalità standard di Google Meet.

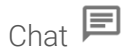

Vedi <u>Inviare messaggi di chat ai partecipanti a</u> <u>riunioni video</u>.

Possibilità di alzare la mano 🖑

Vedi Alzare la mano durante una riunione video.

Guida rapida alla modalità Complementare ©2022 Google LLC, 1600 Amphitheatre Parkway, Mountain View, CA 94043, USA

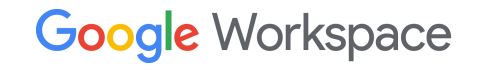

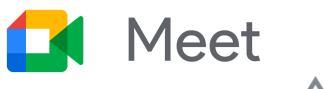

Sondaggi (Attività **Sondaggi**)

Domande e risposte (Attività **b** > **Domande e risposte**)

Lavagna (Attività **b** > **Attiva sottotitoli**)

Sottotitoli (Altro **\*** > **Turn on captions**)

Monitoraggio delle partecipazioni

(Altro **\*** > Impostazioni > Controlli dell'organizzatore > Monitoraggio delle partecipazioni) Vedi <u>Effettuare un sondaggio durante una riunior</u> <u>video</u>.

Vedi Fare domande durante una riunione video.

Vedi <u>Utilizzare una lavagna durante una riunione</u> <u>video</u>.

Vedi Utilizzare i sottotitoli in una riunione video.

Vedi <u>Monitorare la partecipazione alle riunioni</u> video e ai live streaming.

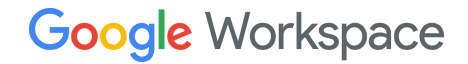